## Seadistamine

### Samm 1 Sisse lülitamine

Ühenda adapteri toitejuhe kaameraga ja seejärel ühenda adapter seinapistikusse, nagu on näidatud joonisel.

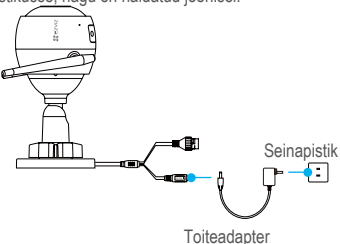

### Samm 2 Kaamera seadistamine

- 1. Loo kasutajakonto.
- Ühenda mobiiltelefon juhtmevaba 2.4GHz võrguga.
- Leia App Store'i või Google Play(TM) veebipoest EZVIZi rakendus. Paigalda rakendus.
- Käivita rakendus ja registreeri EZVIZi kasutajakonto, järgides paigaldusviisardi juhiseid.

### 2. Lisa EZVIZi rakenduses kaamera 🏅

- Logi EZVIZi rakendusse sisse.

 - Toksa QR-koodi skaneerimise liidese avamiseks koduekraani ülemises paremas nurgas olevat "+" sümbolit.

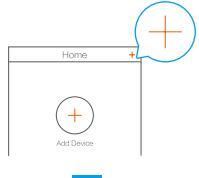

-Skaneeri kaamera korpusel olev QR-kood.

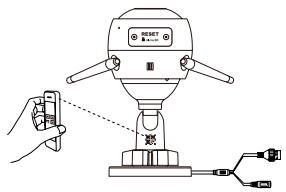

- Järgi seadistamise lõpetamiseks EZVIZi viisardi juhiseid.

### Võid alati kasutada ka juhtmega ühendust.

- ühenda kaamera võrgujuhtme abil ruuteriga.

-lisa kaamera EZVIZi rakendusse, skaneerides rakendusega selle QR-koodi.

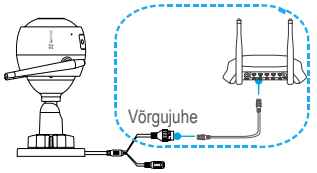

- Hoia kaamerate lisamisel või Wi-Fi võrguga ühenduse loomise ebaõnnestumisel lähtestusnuppu 5 sekundit all.
  - · Veendu, et sinu mobiiltelefon on ühendatud 2.4GHz Wi-Fi võrku (näeb Wi-Fi seadetest).

## Samm 3 Kaamera paigaldamine

Kaamera võib paigaldada seinale või lakke.

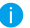

- Veendu, et lagi/sein oleks piisavalt tugeda. et taluda kolmekordset kaamera raskust.
- · Soovitatav paigalduskõrgus: 3 m.

### Paigalda kaamera

- -Säti kinnitusplaat kohta, kuhu soovid kaamerat paigaldada.
- (Ainult tsemendist lagede/seinade puhul) Puuri šablooni järgi kruviaugud ja sisesta kolm tüüblit.
- Kruvi kaamera kolme kaasas oleva metallkruviga tugipinna külge.

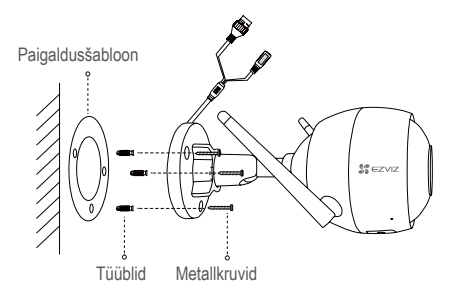

### 7 Reguleeri jälgimisnurka

- Keera reguleerimiskruvi lahti.
- Säti jälgimisnurk kõige sobivamasse asendisse.
- Keera reguleerimiskruvi kinni.

Veendu, et microSD kaardi pesa oleks allapoole suunatud.

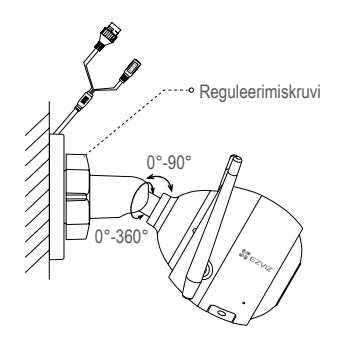

3 Paigalda veekindlaks muutmise komplekt (valikuline)

Kasuta seda komplekti kui kaamera paigaldatakse välja või suure õhuniiskusega ruumi. - Sisesta tihend kaamera võrgupessa.

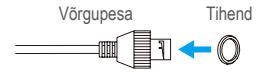

- Juhi võrgu ots A läbi mutri, tihendi ja otsakorgi.

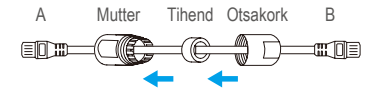

- Keera mutter ja otsakork kinni.

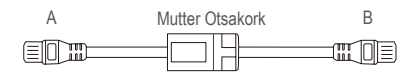

-Sisesta võrgujuhtme ots A kaamera võrgupessa ja keera mutter kinni.

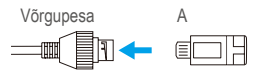

-Ühenda võrgu juhtme ots B ruuteri või PoE-lülitiga.

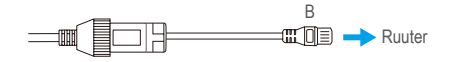

## Lisa

## Pakendi sisu

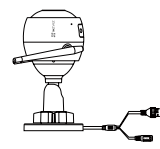

Võrgukaamera x1

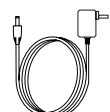

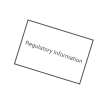

Toiteadapter x1

Kohustuslik teave märgistusel x1

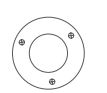

Paigaldusšabloon x1

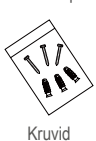

x1

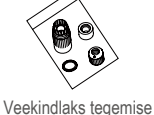

komplekt x1

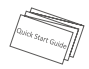

Kiirjuhend x1

5

## Üldine

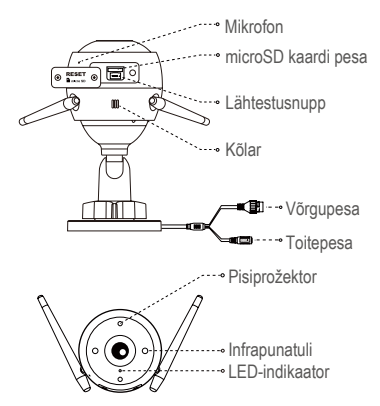

# Nimetus

#### Kirjeldus

- · Pidevalt põlev punane tuli: Kaamera käivitub.
- · Aeglaselt vilkuv punane: Wi-Fi ühenduse probleem.
- Kiirelt vilkuv punane: Kaamera probleem (nt MicroSD kaardi tõrge).
- · Pidevalt põlev sinine tuli: EZVIZ rakendusest vaadatakse videot.
- . Kiirelt vilkuv sinine: Kaamera on Wi-Fi ühenduse loomiseks valmis.
- · Aeglaselt vilkuv sinine: Kaamera töötab tõrgeteta.

MicroSD kaart microSD peab ostma eraldi. Pärast microSD kaardi paigaldamist peaks selle enne kasutamist EZVIZi rakenduses lähtestama.

#### Lähtestusnupp Hoia kaamera taaskäivitamiseks ja kõikide seadete lähtestamiseks lähtestusnuppu kaamera töö ajal 5 sekundit all.

## Veaotsing

K: Kaamera lisamisel EZVIZ rakendusele kuvatakse "The device is offline." ("Seade pole võrgus.") või "The device is not registered." ("Seade pole registreeritud.").

- V: 1. Veendu, et võrguühendus toimib ja DHCP ruuter on aktiivne.
  - Hoia seadme lähtestamiseks pärast võrguühenduse seadete muutmist 5 sekundit all RESET nuppu.
- K: Kuidas kasutada microSD kaarti andmete salvestamiseks?
- V: 1. Veendu, et microSD kaart oleks sisestatud ja kaamera EZVIZi kontole lisatud. Logi EZVIZ rakendusse sisse ja ava "Device Details" ("Seadme üksikasjad"); kui ilmub teade "Initialize Storage Card" ("Lähtesta mälukaart"), peab kõigepealt microSD kaardi lähtestama.
  - Vaikimisi on aktiveeritud microSD kaardile salvestamine liikumise tuvastamisel.
- K: Miks lülitub pisiprožektor sisse, kuigi valgust on piisavalt?
- V: Seade võib aktiveerida kaitserežiimi, mis lülitatakse tunni aja pärast välja. Kui soovite seda manuaalselt sulgeda, toksake rakenduses Black/White Night Vision (Must/Valge öövaade) või Smart Night (Nutikas öörežiim) nuppu.

## KONTAKT RAADIOLAINETEGA

Selle raadioseadme sagedusalad ja väljundvõimsuse (juhitud ja kiiratud) nimipiirmäärad on järgmised:

Sagedusala Sagedus Vooluülekanne (EIRP) Wi-Fi 2,4 GHz 2,412 GHz kuni 2,472 GHz 60 mW

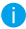

Üksikasjalikku teavet leiab aadressilt www.ezviz.eu.